# IMPORT AF DE NATIONALE OVERGANGSTEST I HJERNEN&HJERTET

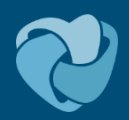

# Indhold

| 1 ) | Introduktion                         | 2 |
|-----|--------------------------------------|---|
| 2 1 | Eksporter prøver fra testogprøver.dk | 3 |
| 3 1 | Log på Hjernen&Hjertet               | 7 |
| 4   | Importer prover i Hierpen& Hiertet   | Q |

### 1 Introduktion

Denne vejledning guider dig til, hvordan du importerer resultaterne fra Folkeskolens Nationale Overgangstest i Hjernen&Hjertet.

I punkt 2 vises det, hvordan du eksporterer regneark fra testogprøver.dk. Følg vejledningen, så du får eksporteret alle regneark på en gang og lagt i din mappe Downloads (hvis dansk: Overførsler). De prøver, som er tilgængelige på testogprøver.dk er fra skoleåret 2023/2024. Hvis du vil indlæse tidligere test fra 2022/23, skal du have dem gemt lokalt på skolen, da de er slettet fra testogprøver.dk nu.

I punkt 3 vises det, hvordan du logger på Hjernen&Hjertet.

I Punkt 4 vises det, hvordan du importerer regnearkene fra testogprøver.dk i Hjernen&Hjertet.

Hvis du møder udfordringer, kontakt da Hjernen&Hjertets tekniske support:

Vi sidder klar ved mail og telefon på alle hverdage:

Mandag til fredag fra kl. 8.30 til kl. 16.00

Mail: hjernenhjertet@ramboll.com

Tlf.: 5161 7943

Hvis I sender os en mail, vil vi meget gerne at den indeholder links til konkrete sider og elever, da vi på den måde undgår at sende personoplysninger på mail. (Links er ikke aktive uden adgang til systemet.)

### 2 Eksporter prøver fra testogprøver.dk

Først skal du eksportere prøver fra testogprøver.dk. Målet er at have eksporteret prøverne for Læsning del 1, Læsning del 2 og Matematik for alle klasser på din skole. Det nemmeste er, hvis du eksporterer alle prøverne, og lader dem ligge i mappe: Downloads (hvis dansk: overførsler)

- 1. Gå til: www.testogprøver.dk og log på
- 2. Tryk på 'Obligatoriske Test'
- 3. Tryk på den første klasse

| Â   | Forside                        | Start e    | n ny test                  |                                            |           |  |  |  |  |  |  |
|-----|--------------------------------|------------|----------------------------|--------------------------------------------|-----------|--|--|--|--|--|--|
|     | Obligatoriske Test             | Dagens     | igangværende test          |                                            |           |  |  |  |  |  |  |
|     | Status frivillige test         | Ingen igan | gværende test              |                                            |           |  |  |  |  |  |  |
|     | Bookinger                      |            |                            |                                            |           |  |  |  |  |  |  |
|     | Book til prøver                |            |                            |                                            |           |  |  |  |  |  |  |
|     | Afvikling                      |            |                            |                                            |           |  |  |  |  |  |  |
| ~   | Testresultater                 | Antal el   | ever, som har gennemført   | : de obligatoriske test                    |           |  |  |  |  |  |  |
| ľ   | Prøveresultater                | Klasse     | Læsning, del 1 (afkodning) | Læsning, del 2 (tekst- og sprogforståelse) | Matematik |  |  |  |  |  |  |
| :0: | Administration af              | 3 2К       | 7/7                        | 7/7                                        | 7/7       |  |  |  |  |  |  |
|     | rettigheder                    | 2a         | 21/21                      | 21/21                                      | 21/21     |  |  |  |  |  |  |
| Ţ   | Til forsiden af Test og prøver | 2b         | 21/22                      | 21/22                                      | 22/22     |  |  |  |  |  |  |
|     |                                | 2c         | 21/21                      | 21/21                                      | 21/21     |  |  |  |  |  |  |
| •   | Support                        |            |                            |                                            |           |  |  |  |  |  |  |
| ¢   | Support                        | 3B         | 27/27                      | 27/27                                      | -         |  |  |  |  |  |  |

4. Scrolle længere ned på siden.

#### prøver

Obligatoriske test > 2K

# 2K - 7 elever

# 2. klasse

| Læsning, del 1 (afkodning)                                                                                                | <u>Læsning, del 2 (tekst- og sprogforståelse)</u>                                                                                                    | Matematik                                                                                                    |
|----------------------------------------------------------------------------------------------------|----------------------------------------------------------------------------------------------------|----------------------------------------------------------------------------------------------------|
| Rapporten for den enkelte e<br>"Vis" og derefter højreklikk<br>Vil du gemme klassens sam<br>Klik på elevens navn for at s | elev slettes ved afslutning af skoleåret (den 1. juli).<br>e, vælge 'Udskriv' og vælge 'Gem som PDF'.<br>nlede resultater, skal du klikke på "Eksport til regne<br>se resultater (antal point) af alle overgangstest, sor | 9. Vil du gemme rapporten, skal du inden da klikke på<br>eark" under tabellen.<br>Im eleven har taget i skoleårene 2022/23 – 2025/26. |

5. Tryk på 'Eksport til regneark' ud fra Resultater på fagområdeniveau. Herefter downloader din computer regnearket. Du skal ikke åbne regnearket og gemme det. Din computer har automatisk gemt regnearket i din mappe: Downloads (hvis dansk: overførsler).

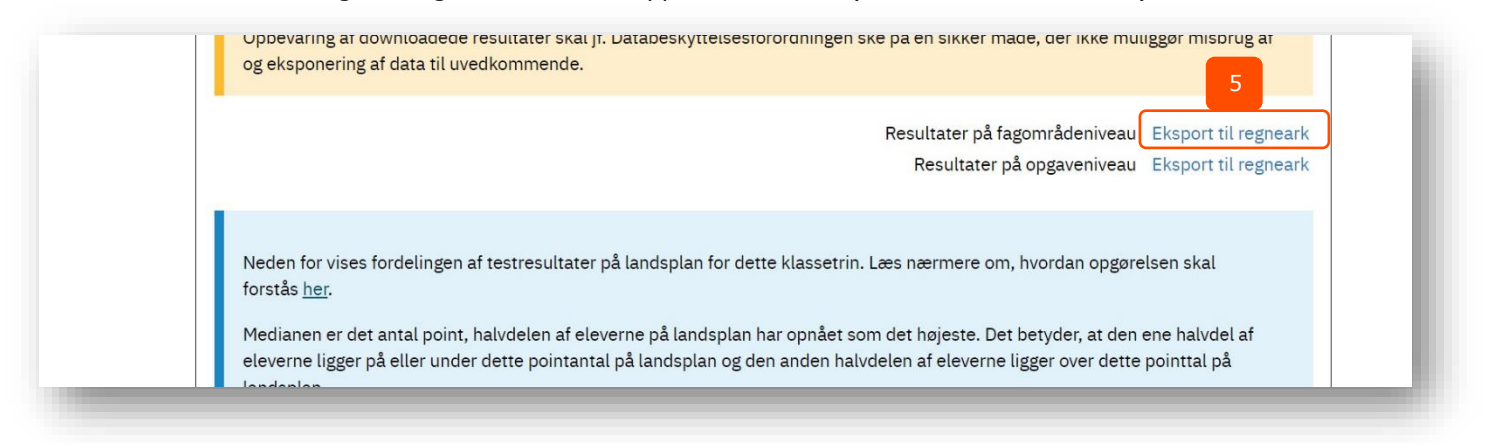

6. Gå til toppen og vælg den næste prøve

| brøver                                                                                                    |     |
|----------------------------------------------------------------------------------------------------|-----|
| Obligatoriske test > 2K                                                                                                    |     |
| 2K - 7 elever                                                                                                    |     |
| 2. klasse<br>Læsning, del 1 (afkodning) <u>Læsning, del 2 (tekst- og sprogforståelse)</u> <u>Matematik</u>                                                                                                    | - 1 |
| Rapporten for den enkelte elev slettes ved afslutning af skoleåret (den 1. juli). Vil du gemme rapporten, skal du inden da klikke på<br>"Vis" og derefter højreklikke, vælge 'Udskriv' og vælge 'Gem som PDF'.<br>Vil du gemme klassens samlede resultater, skal du klikke på "Eksport til regneark" under tabellen.<br>Klik på elevens navn for at se resultater (antal point) af alle overgangstest, som eleven har taget i skoleårene 2022/23 – 2025/26. |     |

7. Scroll ned på siden og tryk på 'Eksport til regneark' ud fra 'Resultater på fagområdeniveau'

| og eksponering af data til uvedkommende.                                                                                                    |
|----------------------------------------------------------------------------------------------------|
| Resultater på fagområdeniveau Eksport til regneark<br>Resultater på opgaveniveau Eksport til regneark                                                                                                    |
| Neden for vises fordelingen af testresultater på landsplan for dette klassetrin. Læs nærmere om, hvordan opgørelsen skal<br>forstås <u>her</u> .<br>Medianen er det antal point, halvdelen af eleverne på landsplan har opnået som det højeste. Det betyder, at den ene halvdel af<br>eleverne ligger på eller under dette pointantal på landsplan og den anden halvdelen af eleverne ligger over dette pointtal på |

## 8. Gå til toppen og vælg den næste prøve

| øver ,                                                                                                    |                                                                                                    |
|----------------------------------------------------------------------------------------------------|----------------------------------------------------------------------------------------------------|
| <u>Dbligatoriske test</u> > 2K                                                                                                   |                                                                                                    |
| 2K - 7 elever                                                                                                    |                                                                                                    |
| 2. klasse                                                                                                    | 6                                                                                                    |
| Læsning, del 1 (afkodning)                                                                                                    | Læsning, del 2 (tekst- og sprogforståelse) Matematik                                                                                                    |
| Rapporten for den enkelte ele<br>"Vis" og derefter højreklikke,<br>Vil du gemme klassens samle<br>Klik på elevens navn for at se | ev slettes ved afslutning af skoleåret (den 1. juli). Vil du gemme rapporten, skal du inden da klikke på<br>vælge 'Udskriv' og vælge 'Gem som PDF'.<br>ede resultater, skal du klikke på "Eksport til regneark" under tabellen.<br>resultater (antal point) af alle overgangstest, som eleven har taget i skoleårene 2022/23 – 2025/26. |

9. Scroll ned på siden og tryk på 'Eksport til regneark' ud fra 'Resultater på fagområdeniveau'

- 10. Gå tilbage til klasseoverblikket under 'Obligatoriske Test" og tryk på den næste klasse. Her eksporterer du ligeledes regneark for alle prøver.
- 11. Du gentager samme fremgangsmåde for alle klasser på skolen.
- 12. Hvis der er en '-' har klassen ikke taget testen. For 3B vil der f.eks. kun være et regneark for *læsning del 1* og *læsning del 2*.

| Forside                                                                                                    |    |             |                            |                                            |           |
|----------------------------------------------------------------------------------------------------|----|-------------|----------------------------|--------------------------------------------|-----------|
| Obligatoriske Test                                                                                                    |    | Dagens      | igangværende test          |                                            |           |
| Status frivillige test                                                                                                    |    | Ingen igan  | gværende test              |                                            |           |
| Bookinger                                                                                                    |    |             |                            |                                            |           |
| Book til prøver                                                                                                    | -  | Status på s | kolen                      |                                            |           |
| Afvikling                                                                                                    | 1  |             |                            |                                            |           |
| Z Testresultater                                                                                                    | 1  | Antal el    | ever, som har gennemført   | de obligatoriske test                      |           |
| Prøveresultater                                                                                                    |    | Klasse      | Læsning, del 1 (afkodning) | Læsning, del 2 (tekst- og sprogforståelse) | Matematik |
| Administration af                                                                                                    |    | 2К          | 7/7                        | 7/7                                        | 7/7       |
| rettigheder                                                                                                    | 10 | 2a          | 21/21                      | 21/21                                      | 21/21     |
| Til forsiden af Test og prøver                                                                                                    |    | 2b          | 21/22                      | 21/22                                      | 22/22     |
| Support                                                                                                    | 11 | 2c          | 21/21                      | 21/21                                      | 21/21     |
| The second second secon |    | 3B          | 27/27                      | 27/27 12                                   | -         |
|                                                                                                    |    | 3K          | 14/14                      | 14/14                                      | -         |

13. Nu ligger alle skolens regneark samlet i din mappe: Downloads (hvis dansk: overførsler), på din computer.

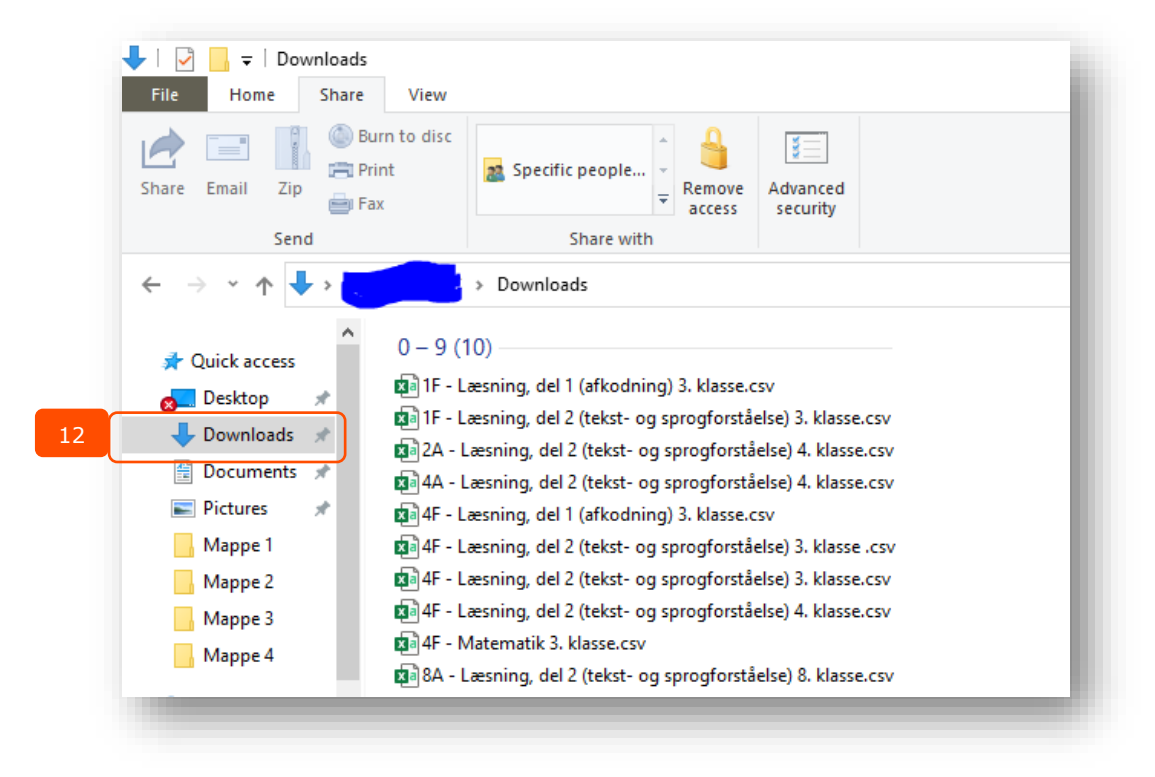

## 3 Log på Hjernen&Hjertet

- 1. Gå til Hjernen&Hjertets hjemmeside: <u>https://hjernenhjertet-dk.ramboll.com/login</u>
- 2. Tryk på " UNI-Login/Kommunal IDP"
- 3. Indtast brugernavn og kodeord til Unilogin

| RAMBOLL | Dagtilbud Sk                     | kole Forvaltning | Sundhedspleje | Om Hjernen&Hjertet | Webinarer | Kontakt os | LOGIN | Q | ි Besøg Rambøll.com |  |
|---------|----------------------------------|------------------|---------------|--------------------|-----------|------------|-------|---|---------------------|--|
|         | Log ind på Hjernen&Hjertet h     | ner              |               |                    |           |            |       |   |                     |  |
|         | UNI•Login                        |                  |               |                    |           |            |       |   |                     |  |
| 2       | UNI-LOGIN UNI-Login/Kommunal IDP | > Dagtilbud      |               | > Sko              | le        |            | Se .  |   |                     |  |
|         |                                  |                  |               |                    |           |            |       |   |                     |  |

### 4 Importer prøver i Hjernen&Hjertet

- 1. Gå til 'Klasser', hvis du er en skoleleder eller arbejder i forvaltningen. Hvis du er lærer/pædagog, står du automatisk på 'Klasser', når du logger ind.
- 2. Tryk på kortet 'Overgangstest (FNOT)'.

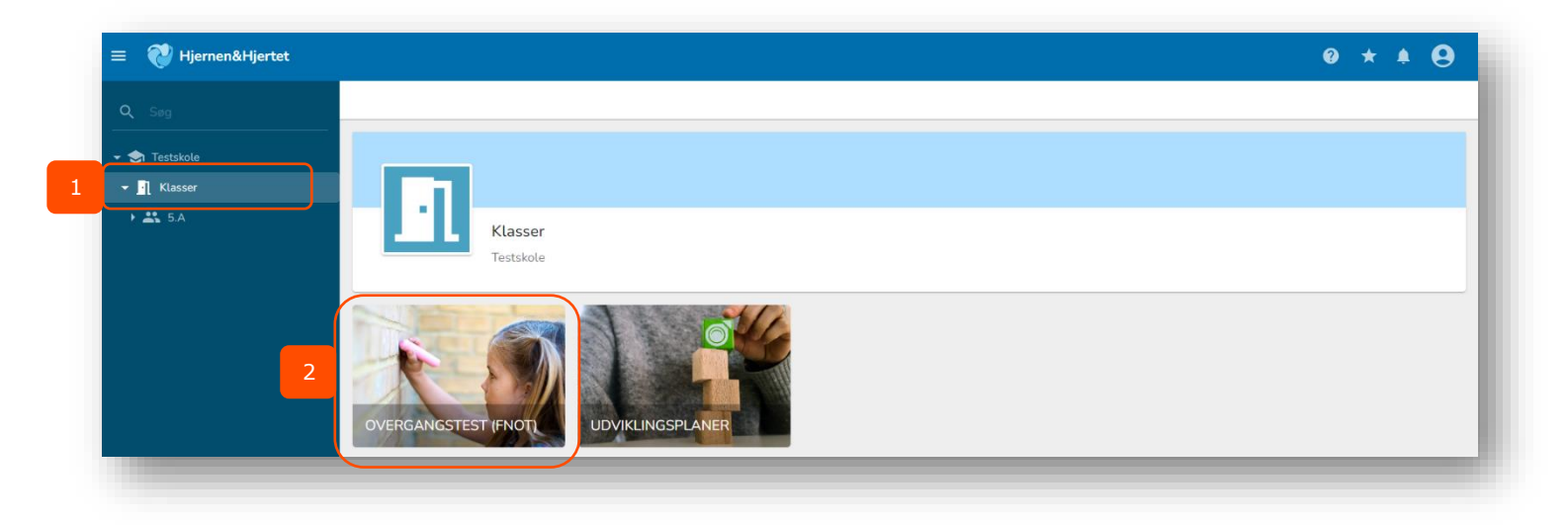

3. Vælg det skoleår, som du vil importere dine test i. Hvis du har hentet prøverne fra i år på Testogprøver.dk, skal du trykke på 2023/24.

| = | E 💞 Hjernen&Hjertet                                       | ? | * | ٠ | 9 |
|---|-----------------------------------------------------------|---|---|---|---|
| < | ← TILBAGE                                                 |   |   |   |   |
|   |                                                           |   |   |   |   |
|   |                                                           |   |   |   |   |
|   | Overgangstest (FNOT)                                      |   |   |   |   |
| L | restatute                                                 |   |   |   |   |
|   | Vejledning                                                |   |   |   | ~ |
|   | Indlæs resultatark fra testogprøver.dk                    |   |   |   |   |
|   | Vælg først det skoleår, som du gerne vil indlæse test for |   |   |   |   |
|   | 2023/24 2022/23                                           |   |   |   |   |
|   |                                                           |   |   |   |   |
|   |                                                           |   |   |   |   |

4. Tryk på 'vælg filer', og vælg alle de filer, som du gerne vil importere. Hvis du har fulgt punkt 2 i den her vejledning, ligger alle dine filer i din mappe: Downloads (hvis dansk: overførsler).

| ≡ 🤯 Hjernen&Hjertet                                                                                                    | 0 | * 4 | 9 |  |
|----------------------------------------------------------------------------------------------------|---|-----|---|--|
| ← TILBAGE                                                                                                    |   |     |   |  |
|                                                                                                    |   |     |   |  |
| Overgangstest (FNOT)                                                                                                    |   |     |   |  |
| Vejledning                                                                                                    |   |     | ~ |  |
| Indlæs resultatark fra testogprøver.dk i skoleåret 2023/24<br>Vælg først det skoleår, som du gerne vil indlæse test for<br>Tilt 4 Vælg filer |   |     |   |  |
|                                                                                                    |   |     |   |  |

5. Herefter får du et overblik over alle dine prøver. Kig her, om du har fået alle regnearkene med. Har du det, trykker du på 'importer filer'.

| = 💱 Hjernen&Hjertet                                                                                                 | 0 | * | ٠ | 9 |
|----------------------------------------------------------------------------------------------------|---|---|---|---|
| ← TILBAGE                                                                                                    |   |   |   |   |
| Overgangstest (FNOT)<br>Testskole                                                                                   |   |   |   |   |
| Vejledning                                                                                                    |   |   |   | ~ |
| Indlæs resultatark fra testogprøver.dk i skoleåret 2023/24<br>Du har valgt disse filer                              |   |   |   |   |
| Navn på ark Prøvetype                                                                                               |   |   |   |   |
| 4F - Matematik 4, klasse.csv Matematik 4, klasse                                                                    |   |   |   |   |
| 4F - Læsning, del 1 (afkodning) 4. klasse.csv                                                                       |   |   |   |   |
| 4F - Læsning, del 2 (tekst- og sprogforståelse) 4. klasse.csv (Læsning, del 2 (tekst- og sprogforståelse) 4. klasse |   |   |   |   |
| TIL 5 Importer filer                                                                                                |   |   |   |   |
|                                                                                                    |   |   |   |   |

6. Herefter venter du cirka 2-10 minutter alt efter hvor mange regneark, som du har indlæst. Når du har gjort det, opdaterer du siden (tryk på F5).

*Vi udvikler forsat på funktionaliteten. Snart kommer der til at være en funktion, som fortæller dig, hvornår filerne er importeret og automatisk opdaterer siden.* 

- 7. Du kan nu i "tidligere imports" se de filer, som er blevet importeret.
- 8. Her kan du se en række oplysninger om den prøve, som du har indlæst. Hvis du indlæser det samme regneark to gange, vil det fremgå i tabellen to gange. Eleverne i regnearket vil dog kun få oprettet én prøve, selv hvis man importerer regnearket flere gange.

| Indlæs resultatark fra testogprøver.dk                                                                                                    |                                                                                                    |                                 |                                  |                                                   |
|----------------------------------------------------------------------------------------------------|----------------------------------------------------------------------------------------------------|---------------------------------|----------------------------------|---------------------------------------------------|
| √ælg først det skoleår, som du gerne vil indlæse test for                                                                                      |                                                                                                    |                                 |                                  |                                                   |
| 2023/24 2022/23                                                                                                    |                                                                                                    |                                 |                                  |                                                   |
|                                                                                                    |                                                                                                    |                                 |                                  |                                                   |
|                                                                                                    |                                                                                                    |                                 |                                  |                                                   |
|                                                                                                    |                                                                                                    |                                 |                                  |                                                   |
| Tidligere imports                                                                                                    |                                                                                                    |                                 |                                  |                                                   |
| Tidligere imports<br>Navn på ark                                                                                                    | Provetype                                                                                                 | Skoleår                         | Dato                             | Antal indlæste test af antal elever               |
| Tidligere imports<br>Nøvn på ørk<br>4F - Læsning, del 1 (afkodning) 4. klasse.csv                                                              | Prøvetype<br>Læsning, del 1 (afkodning) 4. klasse                                                         | Skoleår<br>2023/24              | Dato<br>2023/11/01               | Antal indlæste test af antal elever<br>1/1        |
| Tidligere imports<br>Navn på ark<br>4F - Læsning, del 1 (afkodning) 4. klasse.csv<br>4F - Læsning, del 2 (tekst- og sprogforståelse) 4. klasse | Prøvetype<br>Læsning, del 1 (afkodning) 4. klasse<br>Læsning, del 2 (tekst- og sprogforståelse) 4. klasse | Skoleár<br>2023/24<br>2023/2024 | Dato<br>2023/11/01<br>2023/10/31 | Antal indlæste test af antal elever<br>1/1        |
| Tidligere imports<br>Navn på ark<br>4F - Læsning, del 1 (afkodning) 4. klasse.csv<br>4F - Læsning, del 2 (tekst- og sprogforståelse) 4. klasse | Provetype<br>Læsning, del 1 (afkodning) 4. klasse<br>Læsning, del 2 (tekst- og sprogforståelse) 4. klasse | Skoleår<br>2023/24<br>2023/2024 | Dato<br>2023/11/01<br>2023/10/31 | Antal indlæste test af antal elever<br>1/1<br>1/1 |